# **Quick Start Guide DS6660**

Download app: **Smart Life** of **Tuya Smart** (=zelfde app) Uitgever: Volcano Tech. Lim. / Tuya Inc.

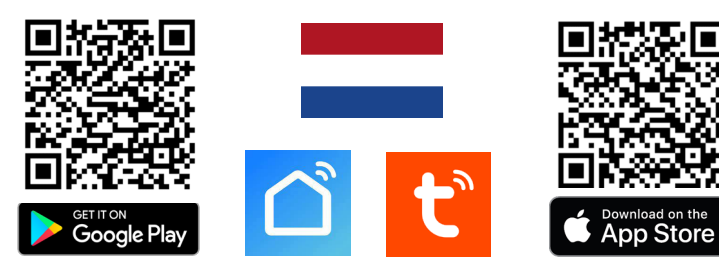

→ Sluit deurbel aan op: 15VDC 0,8A of 24V DC 0,5A

ightarrow Sluit rood (+) aan op met wit bedrukte zwarte draad van de voeding.

ightarrow Sluit zwart (-) aan op de geheel zwarte draad.

ightarrow Sluit verder aan via aansluitschema, zie ommezijde voor alle schema's.

LED knippert blauw & rood: er is net op deurbelknop gedrukt

LED knippert blauw: wacht op WiFi verbinding

LED knippert snel blauw: koppeling met app bezig

LED knippert rood: internet signaal via netwerkkabel aanwezig

LED knippert snel rood: koppeling met app bezig

LED continue wit: er is verbinding met internet / klaar voor gebruik

#### Toevoegen aan de app & verbinden met internet:

 $\rightarrow$  Download de app & verbind de smartphone met een 2,4 of een 5Ghz WiFi netwerk van **dezelfde** internet router als waar de deurbel mee gaat verbinden.  $\rightarrow$  Kies 1 van deze 2 opties om de deurbel te verbinden met internet:

**Optie 1: via een netwerkkabel:**  $\rightarrow$  deurbelknop knippert rood  $\rightarrow$  open app  $\rightarrow$  kies +  $\rightarrow$  kies: *Add Device*  $\rightarrow$  kies: *Camera & Slot*  $\rightarrow$  kies: *Smart Doorbell*  $\rightarrow$  zet rechtsboven QR-code naar: *Cable*  $\rightarrow$  kies: *Next*  $\rightarrow$  kies: +  $\rightarrow$  geef product eventueel een andere naam.

**Optie 2:** via een 2,4 of 5Ghz WiFi netwerk:  $\rightarrow$  deurbelknop knippert blauw  $\rightarrow$  open app  $\rightarrow$  kies:  $+ \rightarrow$  kies: *Camera bewaking*  $\rightarrow$  kies: *Smart Doorbell*  $\rightarrow$  zet rechtsboven QR code naar: *Wi-Fi mode*  $\rightarrow$  zet scherm aan & kies *WIFI RESETTEN* in het menu  $\rightarrow$  kies: *Next step*  $\rightarrow$  kies: *AP-modus*  $\rightarrow$  voer eigen 2,4 of 5Ghz WiFi wachtwoord in  $\rightarrow$  kies: *Volgende* (& bij 5Ghz: kies '*Carry on*')  $\rightarrow$  verbindt smartphone nu met Smartlife-XXXX netwerk dat de deurbel aan het uitzenden is  $\rightarrow$  ga terug naar app, de voortgang van toevoegen is te zien  $\rightarrow$  geef product eventueel een andere naam.

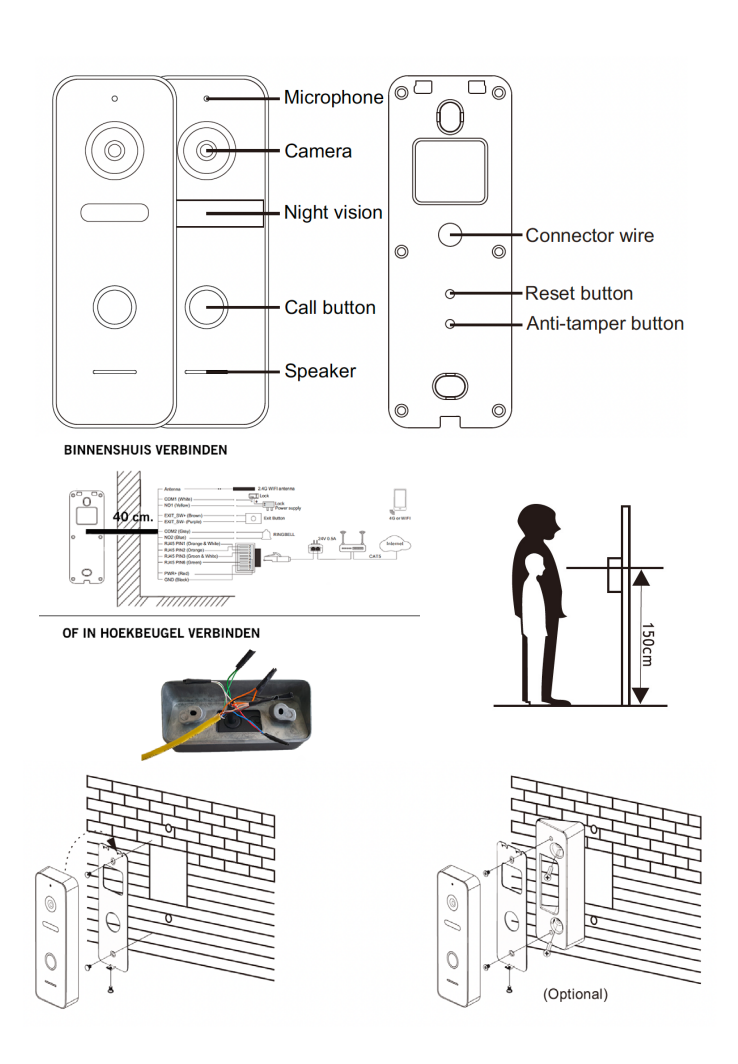

#### Opnames aanzetten:

→ kijk in app door camera → open instellingen → kies: 'Memory Card Settings' → Zet 'SD-kaart registratie schakelaar' aan → kies: Opnamemodus 'Voortdurende registratie' voor voortdurend opnemen, of 'Registratie geval' voor alleen opnames van iemand die aanbelt of bij een beweging.

## Bekijken video opnames:

 $\rightarrow$  kijk in app door camera  $\rightarrow$  kies: 'Playback' in app

#### Bekijken foto's & meldingen:

→ kies 'Profiel' onder in app → kies: 'Berichten'

#### Bewegingsmelder instellen:

 $\rightarrow$  kijk in app door camera  $\rightarrow$  open instellingen  $\rightarrow$  kies: 'Instellen detectie-alarm  $\rightarrow$  zet 'Bewegingsdetectie Alarmschakelaar' aan  $\rightarrow$  Stel Gevoeligheid / Activiteitenregio / Lichaamsdetectie / Tijdschema in

#### Volume speaker in deurbel instellen:

 $\rightarrow$  kijk in app door camera  $\rightarrow$  open instellingen  $\rightarrow$  kies: 'Sounds'

# $\rightarrow$ stel volume in

# Tweewegs audio instellen:

 $\rightarrow$  kijk in app door camera  $\rightarrow$  open instellingen  $\rightarrow$  kies: 'Basis Feature Set'  $\rightarrow$  stel tweewegs audio in

#### Delen met extra gebruikers:

ledere gebruiker heeft een eigen account nodig.

Gebruik voor een nieuwe account een nieuw emailadres.

→**Alle rechten delen:** ga naar profiel → kies: 'Homebeheer' →voeg leden toe aan een ruimte/familie (accountnummer=emailadres)

 $\rightarrow$  Beperkte rechten (geen unlock):  $\rightarrow$  kijk door camera  $\rightarrow$  open instellingen  $\rightarrow$  kies 'Toestel delen' (accountnummer=emailadres)

### Reset:

Haal aan de achterkant het bovenste rubberen dopje er uit en druk met een pinnetje 5 sec. op de reset knop: de LED ring knippert 2 keer wit & de deurbel start opnieuw op.

Aanbelbevestigingstoon aan/uit:

Druk 1 sec. op Reset knop

#### Beelden bekijken via een browser:

→ Ga naar: ipc-eu.ismartlife.me

 $\rightarrow$  Open de app, kies + en kies: 'Scan QR code' - je ziet nu de deurbel & alle camera's die aan de app zijn toegevoegd als ze op de videocompressiestnadaard H264 staan.

Z.o.z. voor meer info over hoe te streamen naar een NAS & hoe te inloggen op de deurbel via een webportal of via DigitalTools voor nog meer mogelijke instellingen.

| Afmeting: 131 x 46 x 20 mm<br>Montagebeugel: 30° hoek<br>Lengte/dikte kabel: 40cm / 5mm                       | App: Smart Life (Tuya), iOS &<br>Android app - Push bericht bij<br>bezoek/beweging/diefstal                                    |
|----------------------------------------------------------------------------------------------------|----------------------------------------------------------------------------------------------------|
| <b>Materiaal:</b> zink/aluminium legering<br>- Weer/stof bestendigheid: IP65                                  | Video compressie / frame rate:<br>H264 of H265 (instelbaar via webpor-<br>tal/DigitalTools)/ 25fps                             |
| Internet aansluiting:<br>via 2,4 of 5 Ghz. WiFi 802.11<br>a/b/g/n met externe antenne<br>of UTP LAN-kabel     | Camera:<br>2MP CMOS HD camera<br>Resolutie/kijkhoek:<br>1920 x 1080 (1080p) / 120°                                             |
| Stroom: 15 - 24V DC 0,8A<br>(verbruik 5W-3W=standby)<br>POE: via DS4976 adapter (=optie)                      | Nachtzicht:<br>6 x 850nM IR LED, zet via app op:<br>aan/uit/automatisch                                                        |
| Bewegingsmelder:<br>via camera, gevoeligheid,<br>detectiegebied & lichaamsdetectie<br>instelbaar              | Speaker: 1W / 8 Ohm<br>Microphone: -38DB±2/2V Audio<br>compressie: G.711U - 64 Kbps                                            |
| <b>Diefstalbeveiliging:</b> Sirene uit deurbel & melding via app als deurbel loskomt van muur                 | Audio intercom: full duplex (stel<br>in app in op 1 of 2-weg) / volume<br>instelbaar in app                                    |
| <b>Geheugen:</b> 32Gb Class 10,<br>FAT32 micro SD-kaart (max.<br>128Gb); (SD-kaart zit in deurbel)            | <b>Deuropener:</b> max. 1;<br>type: arbeidsstroom; kan max.<br>36V AC/DC 4A schakelen                                          |
| Temperatuur: -40 - 60°C<br>Luchtvochtigheid:10-90%                                                            | Unlock tijd: 5 sec.<br>(instelbaar via webportal/DigitalTools)<br>Exit button: aansluitbaar                                    |
| Bestaande (AC of DC) / DS6601<br>gong aansluitbaar: Ja. (rinkeltijd<br>instelbaar via webportal/DigitalTools) | Verzadiging/contrast/helderhe-<br>id: instelbaar via webportal/DigitalTools                                                    |
| Aanbelbevestiging: LED gaat<br>knipperen & toon is te horen (duur<br>instelbaar via webportal/DigitalTools)   | <b>Opnames:</b> maakt foto's / video's<br>van wie aanbelt/bij beweging (kan<br>uitgezet); opslag op SD;<br>terugkijken via app |

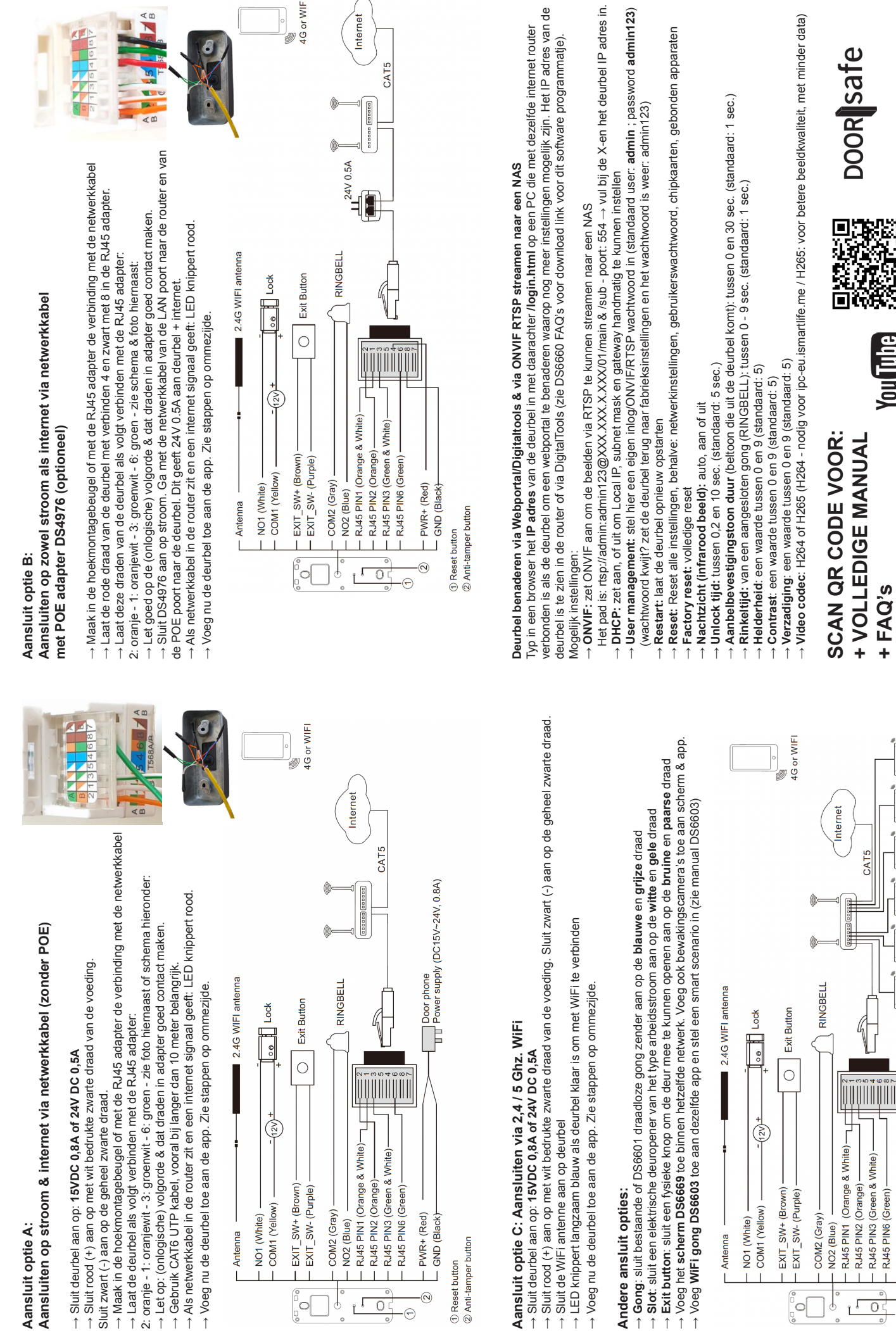

→ www.doorsafe.nl/support

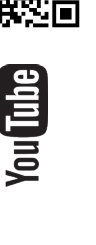

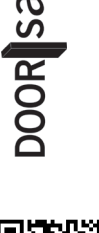

+ TUTORIALS

+ FAQ's

CAT5

- RJ45 PIN3 (Green & White)

- RJ45 PIN6 (Green)

Οſ

- PWR+ (Red)

- GND (Black)

-0

- 🕤

② Anti-tamper button

Reset button

Extension 1 Door phone Power supply (DC15V~24V, 0.8A)